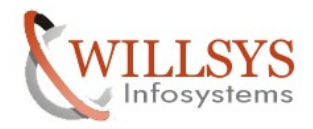

## **Confidential Document**

#### **APPLIES TO:**

Languages

#### SUMMARY

This article explains how to Deploy Languages in the SAP system.

#### AUTHOR:

K.VENKATA RAMU.

#### COMPANY:

WILLSYS INFOSYSTEMS Pvt. Ltd.,

#### CREATED ON:

2<sup>nd</sup> November 2011.

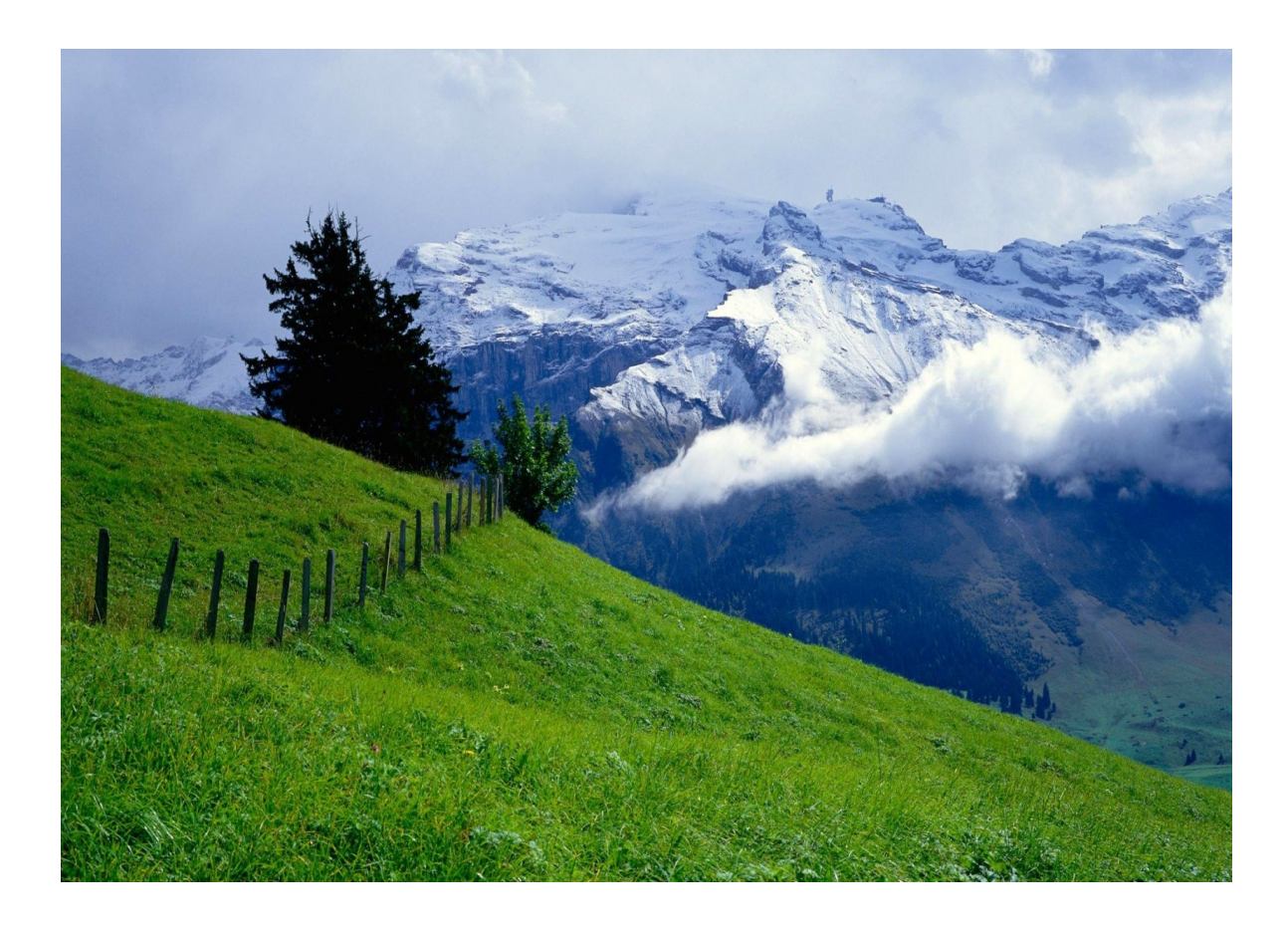

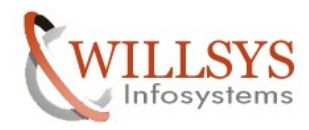

### **Confidential Document**

#### LANGUAGES (I18N, SMLT)

1. Goto <u>www.service.sap.com/swdc</u> and download the languages based on component.

| 🄇 💽 C 🗙 🏠 🛄 sap-ag.d                                                                            | https://websm  | o210.sap-ag.de/sw     | dc                        |                                                         |                    | ☆ 🔹 💽 - MyStart         | Search        |
|-------------------------------------------------------------------------------------------------|----------------|-----------------------|---------------------------|---------------------------------------------------------|--------------------|-------------------------|---------------|
| M Willsys Infosystems Pvt.Ltd Mail - Sear 🗵                                                     | SAP Support    | : Portal - Softwar    | re Do🔽 🔶                  |                                                         |                    |                         |               |
|                                                                                                 | Welcome, K M   | lanjulatha            |                           |                                                         |                    | Search                  | 📀 Adva        |
| SOPPORT PORTAL                                                                                  | my Profile n   | ny Inbox   my Favo    | orites                    |                                                         |                    | Quick Links   Sitemap   | Glossary FAQs |
| HOME Help & Support Software Downloads                                                          | Keys & Reque   | sts Data Adminis      | tration Maintenance & S   | iervices SAP Solution Manager Release & Upgrade Info Ki | nowledge Exchang   | e                       |               |
| Software Download Center Support Packages ar                                                    | nd Patches Ins | tallations and Up     | pgrades BusinessObje      | tts Downloads Database Patches Download Basket Addi     | tional Download In | fo                      |               |
| <ul> <li>Installations and Upgrades</li> </ul>                                                  | Microsoft SQL- | Server                |                           |                                                         |                    |                         |               |
| <ul> <li>My Company's Application Components</li> </ul>                                         | 1 му сог       |                       |                           | COMPONENTS                                              | Can't find the so  | oftware you are looking | <u>for?</u>   |
| • A - Z Index                                                                                   |                |                       |                           |                                                         |                    |                         |               |
| Browse our Download Catalog                                                                     | My Company     | s Application Compo   | onents" My Company's Soft | ware" SAP ERP" SAP ERP 6.0                              |                    |                         |               |
| Search for Installations and Upgrades                                                           |                |                       |                           |                                                         |                    |                         |               |
| <ul> <li>Ramp-up Releases and Beta Sortware</li> <li>Installation and Upgrade Guides</li> </ul> |                | < 0.                  |                           |                                                         |                    |                         |               |
|                                                                                                 | SAP ERP        | 0.0                   |                           |                                                         |                    |                         |               |
| my DOWNLOAD BASKET                                                                              | Produ          | ct Availability, Main | tenance Dates & Supporte  | d Platforms                                             |                    |                         |               |
| <u> </u>                                                                                        | - Insta        | Bacton and opur       | aue                       |                                                         |                    |                         |               |
| Quick Link Information                                                                          |                | Microsoft S           | QL-Server                 |                                                         |                    |                         |               |
| Access this topic directly at<br>http://service.san.com/installations                           |                |                       |                           |                                                         |                    |                         |               |
|                                                                                                 | Langu          | lage Version          |                           |                                                         |                    |                         |               |
| Terms of Use Copyright Privacy Imprint                                                          | Applic         | ation Help (SAP Lib   | rary)                     |                                                         |                    |                         |               |
|                                                                                                 | SAD N          | VERSION               |                           |                                                         |                    |                         |               |
|                                                                                                 | SAP N          | letWeaver 7.0         |                           |                                                         |                    |                         |               |
|                                                                                                 |                |                       |                           |                                                         |                    |                         |               |
| Installations and Upgrades                                                                      | -              | 61F                   | 31031090                  | CD DAF AF 7.00 AUG-OTEES(alia001)                       | <u>2110</u>        | 172707                  | 20.07.2003    |
| • My Company's Application Components                                                           |                | ZIP                   | 51031629 5                | SAP ERP 2005 Lang.Rescue-File DE (SAP Note: 922783)     | <u>Info</u>        | 615956                  | 28.09.2011    |
| • A - Z Index                                                                                   |                | ZIP                   | <u>51031629_6</u>         | SAP ERP 2005 Lang.Rescue-File EN (SAP Note: 922783)     | <u>Info</u>        | 511857                  | 28.09.2011    |
| Browse our Download Catalog                                                                     |                | ZIP                   | <u>51032364_3</u>         | SAP ERP 2005 SR2 Lang.Rescue-File DE (SAP Note: 922783) | <u>Info</u>        | 638277                  | 30.04.2007    |
| Search for Installations and Upgrades     Pamp-Lin Peleases and Beta Software                   |                | ZIP                   | <u>51032364_4</u>         | SAP ERP 2005 SR2 Lang.Rescue-File EN (SAP Note: 922783) | <u>Info</u>        | 540864                  | 30.04.2007    |
| Installation and Upgrade Guides                                                                 |                | ZIP                   | <u>51033496 1</u>         | ERP 6.0 SR3 Language DE,EN                              | Info               | 1003571                 | 18.03.2008    |
|                                                                                                 | <b>V</b>       | ZIP                   | 51033496_2                | ERP 6.0 SR3 Language FR, IT, PT                         | Info               | 994294                  | 18.03.2008    |
|                                                                                                 |                | ZIP                   | 51033496_3                | ERP 6.0 SR3 Language CA, DA, ES, FI, NL, NO, SV         | Info               | 1302196                 | 18.03.2008    |
|                                                                                                 | <b>V</b>       | ZIP                   | 51033496_4                | ERP 6.0 SR3 Language CS,EL,HR,HU,PL,SK                  | Info               | 1106719                 | 18.03.2008    |
| Quick Link Information                                                                          |                | ZIP                   | 51033496 5                | ERP 6.0 SR3 Language AR, BG, RO, RU, SH, SL, TR, UK     | Info               | 1161137                 | 18.03.2008    |
| Access this topic directly at                                                                   | <b>v</b>       | ZIP                   | <u>51033496_6</u>         | ERP 6.0 SR3 Language JA,KO,TH,ZF,ZH                     | <u>Info</u>        | 1113025                 | 18.03.2008    |
| http://service.sap.com/installations                                                            |                | EXE                   | <u>51033500 1</u>         | SAP ERP 6.0 SR3 Installation Export 1 of 6              | Info               | 976563                  | 17.03.2008    |
| Terms of Use Copyright Privacy Imprint                                                          |                | RAR                   | 51033500 2                | SAP ERP 6.0 SR3 Installation Export 2 of 6              | Info               | 976563                  | 17.03.2008    |
|                                                                                                 |                | RAR                   | 51033500 3                | SAP ERP 6.0 SR3 Installation Export 3 of 6              | Info               | 976563                  | 17.03.2008    |
|                                                                                                 |                | RAR                   | 51033500 4                | SAP ERP 6.0 SR3 Installation Export 4 of 6              | Info               | 976563                  | 17.03.2008    |
|                                                                                                 |                | RAR                   | 51033500 5                | SAP ERP 6.0 SR3 Installation Export 5 of 6              | Info               | 976563                  | 17.03.2008    |
|                                                                                                 |                | RAR                   | 51033500 6                | SAP ERP 6.0 SR3 Installation Export 6 of 6              | Info               | 571945                  | 17.03.2008    |
|                                                                                                 |                | EXE                   | <u>51033501 1</u>         | SAP ERP 6.0 SR3 Upgrade Export 1 of 12                  | Info               | 976563                  | 17.03.2008    |
|                                                                                                 |                | RAR                   | <u>51033501 10</u>        | SAP ERP 6.0 SR3 Upgrade Export 10 of 12                 | <u>Info</u>        | 976563                  | 17.03.2008    |

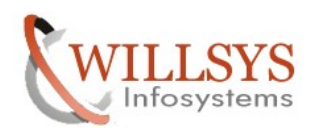

## **Confidential Document**

| 🗁 \\192.168.100.151\d\$\D                                          | UMP\0TI       | HERS\ECC6.0 SR2 Lang                                                                                                    |       |                  |                    | _ D ×      |  |
|--------------------------------------------------------------------|---------------|----------------------------------------------------------------------------------------------------|-------|------------------|--------------------|------------|--|
| <u>File E</u> dit <u>V</u> iew F <u>a</u> vorites                  | <u>T</u> ools | Help                                                                                                    |       |                  |                    |            |  |
| 😮 Back 🔻 🕥 👻 🏂 Search 😰 Folders 🛛 🔛 🕶                              |               |                                                                                                    |       |                  |                    |            |  |
| 4ddress 🛅 \\192.168.100.151\d\$\DUMP\OTHERS\ECC6.0 SR2 Lang 🔽 🔁 Go |               |                                                                                                    |       |                  |                    |            |  |
|                                                                    |               | Name 🔺                                                                                                    | Size  | Туре             | Date Modified      | Attributes |  |
| File and Folder Tasks                                              | ×             | LANG1                                                                                                    |       | File Folder      | 1/15/2011 8:34 AM  |            |  |
|                                                                    |               | LANG2                                                                                                    |       | File Folder      | 1/15/2011 8:34 AM  |            |  |
| Other Places                                                       | *             | Calang3                                                                                                    |       | File Folder      | 1/15/2011 8:35 AM  |            |  |
|                                                                    |               | Calang4                                                                                                    |       | File Folder      | 1/15/2011 8:36 AM  |            |  |
| 0 OTHERS                                                           |               | Call LANG5                                                                                                    |       | File Folder      | 1/15/2011 8:36 AM  |            |  |
| My Documents                                                       |               | Caller Contraction Contraction Contractica Contractica |       | File Folder      | 1/15/2011 8:37 AM  |            |  |
| 😡 My Computer                                                      |               | CDLABEL.ASC                                                                                                    | 1 KB  | ASC File         | 11/3/2006 3:07 PM  | А          |  |
| My Network Places                                                  |               | CDLABEL.EBC                                                                                                    | 1 KB  | EBC File         | 11/3/2006 3:07 PM  | А          |  |
| 3                                                                  |               | COPY_TM.HTM                                                                                                    | 10 KB | Firefox Document | 5/16/2006 12:10 PM | А          |  |
|                                                                    |               | E COPY_TM.TXT                                                                                                    | 6 KB  | Text Document    | 5/16/2006 12:10 PM | А          |  |
| Details                                                            | ×             | CRCFILE.DAT                                                                                                    | 2 KB  | Video CD Movie   | 11/3/2006 3:11 PM  | А          |  |
|                                                                    |               | LABEL.ASC                                                                                                    | 1 KB  | ASC File         | 11/3/2006 3:07 PM  | А          |  |
|                                                                    |               | 🖬 LABEL.EBC                                                                                                    | 1 KB  | EBC File         | 11/3/2006 3:07 PM  | А          |  |
|                                                                    |               | LABELIDX.ASC                                                                                                    | 1 KB  | ASC File         | 9/26/2006 1:22 PM  | А          |  |
|                                                                    |               | SHAFILE.DAT                                                                                                    | 4 KB  | Video CD Movie   | 11/3/2006 3:15 PM  | А          |  |
|                                                                    |               | VERSION.ASC                                                                                                    | 1 KB  | ASC File         | 11/3/2006 3:07 PM  | А          |  |
|                                                                    |               | d VERSION.EBC                                                                                                    | 1 KB  | EBC File         | 11/3/2006 3:07 PM  | А          |  |
|                                                                    |               |                                                                                                    |       |                  |                    |            |  |
|                                                                    |               |                                                                                                    |       |                  |                    |            |  |
|                                                                    |               |                                                                                                    |       |                  |                    |            |  |
|                                                                    |               |                                                                                                    |       |                  |                    |            |  |
|                                                                    |               |                                                                                                    |       |                  |                    |            |  |
|                                                                    |               |                                                                                                    |       |                  |                    |            |  |
|                                                                    |               |                                                                                                    |       |                  |                    |            |  |
|                                                                    |               |                                                                                                    |       |                  |                    |            |  |
|                                                                    |               |                                                                                                    |       |                  |                    |            |  |
|                                                                    |               |                                                                                                    |       |                  |                    |            |  |
| 17 objects                                                         |               |                                                                                                    |       | 20.2 K           | 3 🤨 Internet       | //         |  |

The files are downloaded successfully.

Select the Language that you want to install and Copy the .PAT files into /usr/sap/trans/EPS/in

| directorv                                                       |                 |            |          |                    |            |        |
|-----------------------------------------------------------------|-----------------|------------|----------|--------------------|------------|--------|
| D:\usr\sap\trans\EP5\in                                         |                 |            |          |                    |            |        |
| <u>File E</u> dit <u>V</u> iew F <u>a</u> vorites <u>T</u> ools | Help            |            |          |                    |            |        |
| 🚱 Back 🝷 🕤 👻 🏂 🔎 Search 🌘                                       | 🏷 Folders 🛛 🔝 🗸 |            |          |                    |            |        |
| Address 🛅 D:\usr\sap\trans\EPS\in                               |                 |            |          |                    |            | 💌 🄁 Go |
|                                                                 | Name 🔺          | Size       | Туре     | Date Modified      | Attributes |        |
| File and Folder Tasks 🛛 🕆                                       | FRECC62F.PAT    | 322,984 KB | PAT File | 9/26/2006 12:56 PM | A          |        |
| Rename this file                                                |                 |            |          |                    |            |        |
| 😰 Move this file                                                |                 |            |          |                    |            |        |
| Copy this file                                                  |                 |            |          |                    |            |        |
| 🚳 Publish this file to the Web                                  |                 |            |          |                    |            |        |
| 📄 E-mail this file                                              |                 |            |          |                    |            |        |
| 🗙 Delete this file                                              |                 |            |          |                    |            |        |
|                                                                 |                 |            |          |                    |            |        |
|                                                                 |                 |            |          |                    |            |        |

Login with 000 with copy of ddic user

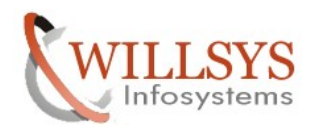

#### **Confidential Document**

| ⊡ <u>U</u> ser S <u>v</u> stem | Help                                      |
|--------------------------------|-------------------------------------------|
| Ø                              | - 4 🔲   😋 😪   🖴 🛗 🎇   谷 岱 岱 🎘   🐺 🖉   🕲 🖷 |
| SAP                            |                                           |
| New password                   |                                           |
| Client                         | 000                                       |
| User<br>Password               | SAPUSER                                   |
| Language                       |                                           |
|                                |                                           |
|                                |                                           |
|                                |                                           |

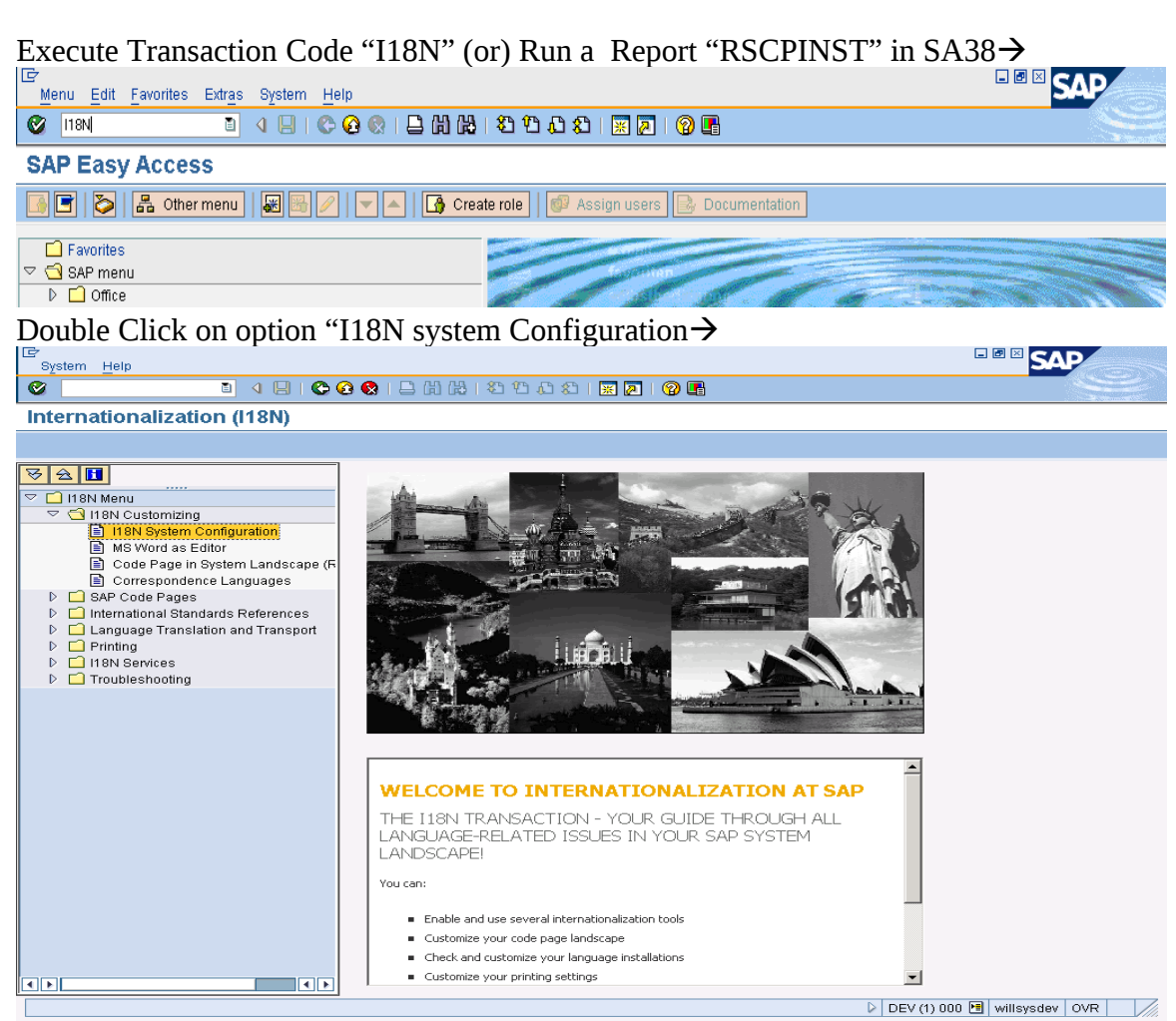

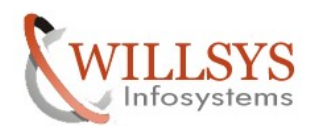

#### **Confidential Document**

| Goto System Help                                                                                                    |                                     |                              |
|----------------------------------------------------------------------------------------------------|-------------------------------------|------------------------------|
|                                                                                                    | 2 😪   🖴 🛗 🛗   2 12 12 20 20 1 😹 🛃   | 9 🖪                          |
| RSCPINST: NLS Setting Mainte                                                                                                    | enance                              |                              |
| Current NLS config                                                                                                    | /ate 📕                              |                              |
| Enter Language                                                                                                    | Enter country (preferred code page) |                              |
| Locale check                                                                                                    |                                     |                              |
| Enable locale check                                                                                                    |                                     |                              |
| Profile parameter output order  Sorted by application server  Sorted by profile parameter                                                                                                    |                                     |                              |
|                                                                                                    |                                     |                              |
|                                                                                                    |                                     | DEV (1) UUU 🔄 Willsysdev OVR |
|                                                                                                    | 🙆 😡 I 🚨 🗄 🛗 I 🎝 🏠 🏠 🏹 🕅             |                              |
| RSCPINST: NLS Setting Maint                                                                                                    | enance                              |                              |
| 😚 Current NLS config 📴 Simulate 🌴 Acti                                                                                                    | vate 🚹                              |                              |
| Enter languages                                                                                                    | Enter country (preferred code page) |                              |
| Key Language       EN English       V       V <td< th=""><th>Code Name of country code</th><th></th></td<> | Code Name of country code           |                              |
| Insert Row<br>Extend Language List                                                                                                    |                                     |                              |
| Locale check                                                                                                    |                                     |                              |
| Profile parameter output order<br>Sorted by application server                                                                                                    |                                     |                              |

Click on "Add" Button and add the languages to install

Select the language and click on ok

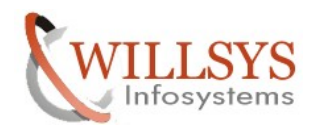

#### **Confidential Document**

| Ø I (I (C                                                                                                    | 0, C) C) C) C) C) C) C) C) C) C) C) C) C)                                                                                                    | 😂   🕱 🗾   😰 📑        |                                                                                                    |
|----------------------------------------------------------------------------------------------------|----------------------------------------------------------------------------------------------------|----------------------|----------------------------------------------------------------------------------------------------|
| RSCPINST: NLS Setting Main                                                                                                 | tenance                                                                                                    |                      |                                                                                                    |
| 🗞 Current NLS config 🔛 Simulate 🏋 Ac                                                                                       | tivate                                                                                                    |                      |                                                                                                    |
| Enter language                                                                                                    | Enter country (preferred code page)   Code Name of country code   Unicode Unicode     Image: Code Image: Code     Image: Code Image: Code |                      |                                                                                                    |
| Enable locale check      Profile parameter output order     Sorted by application server     O Sorted by profile parameter |                                                                                                    |                      |                                                                                                    |
| Ē                                                                                                    |                                                                                                    |                      |                                                                                                    |
| Goto System <u>H</u> elp                                                                                                   | A 1 A 1 A 1 A 1 A 1 A 1 A 1 A 1 A 1 A 1                                                                                                    | 8 8 0 8              | SAL                                                                                                    |
| RSCPINST: NLS Setting Main                                                                                                 | itenance                                                                                                    |                      |                                                                                                    |
| 🔗 Current NLS config 🔛 Simulate 🕴 A                                                                                        | ctivate 📘                                                                                                    |                      |                                                                                                    |
| Enter languages                                                                                                    | Activation. Database update. (F5)                                                                                                    |                      |                                                                                                    |
|                                                                                                    |                                                                                                    |                      |                                                                                                    |
| 👌 Start 🛛 🞯 🧔 🔤 🔤 lang.doc - Microsoft '                                                                                   | Word 🛛 🕅 SAP Logon 710                                                                                                    | RSCPINST: NLS Settin | I HBN III Wildas INS           INS         INS         INS           INS         INS         INS         INS |

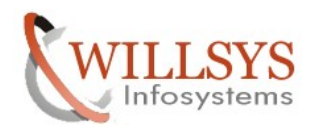

### **Confidential Document**

#### Click on "Activate" option $\rightarrow$

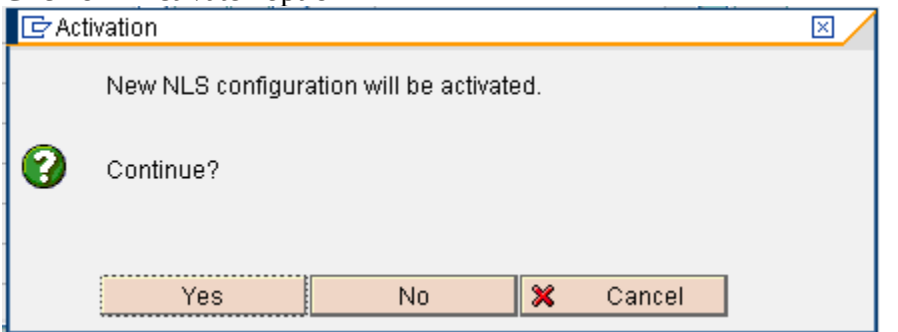

Click on Yes→it will generate a new parameter value zcsa/installed\_languages

| Cr<br>Goto System Help                                                                                                    |                                 |
|----------------------------------------------------------------------------------------------------|---------------------------------|
|                                                                                                    |                                 |
| RSCPINST: Activation                                                                                                    |                                 |
|                                                                                                    |                                 |
| Language(s):<br>EN (E ) English<br>FR (F ) French                                                                                                    | ()<br> <br>                     |
| Country code:<br>No country selected                                                                                                    |                                 |
| Results:                                                                                                    |                                 |
| Code page configuration type:<br>Unicode configuration                                                                                                    |                                 |
| Processed language entry:<br>EF                                                                                                    |                                 |
| TCPDB for Unicode configuration (should be empty):<br><empty></empty>                                                                                                    |                                 |
| Tasks:                                                                                                    |                                 |
| Required OS locales and their current status:<br>Off Locale check not required for Unicode                                                                                                    |                                 |
| Required profile parameter modifications:<br>RSCPINST does NOT change the value of profile parameter.<br>Please check the value of below parameter(s) after activation.<br>1) Please update <mark>Ecsa/installed_languages</mark><br>e.g. Copy the new value and paste it into a field in transaction RZ10 |                                 |
| New: EF<br>Current (sorted):<br>wilqas_QAS_00 DE                                                                                                    |                                 |
| <ol> <li>Please proceed with Check result for below parameter(s):</li> <li>Checked and no inconsistency found.</li> </ol>                                                                                                    |                                 |
|                                                                                                    |                                 |
|                                                                                                    | D   118N 🖪   wilqas   INS   🛛 🥢 |
| 🏄 Start 🛛 🧭 🖉 🖉 lang.doc - Microsoft Word 🛛 💭 SAP Logon 710                                                                                                    | Activation 🕞 📴 😏 3:57 PM        |

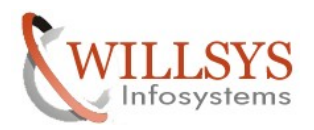

#### **Confidential Document**

2. Execute RZ10 to change the parameter zcsa/intalled\_languages value

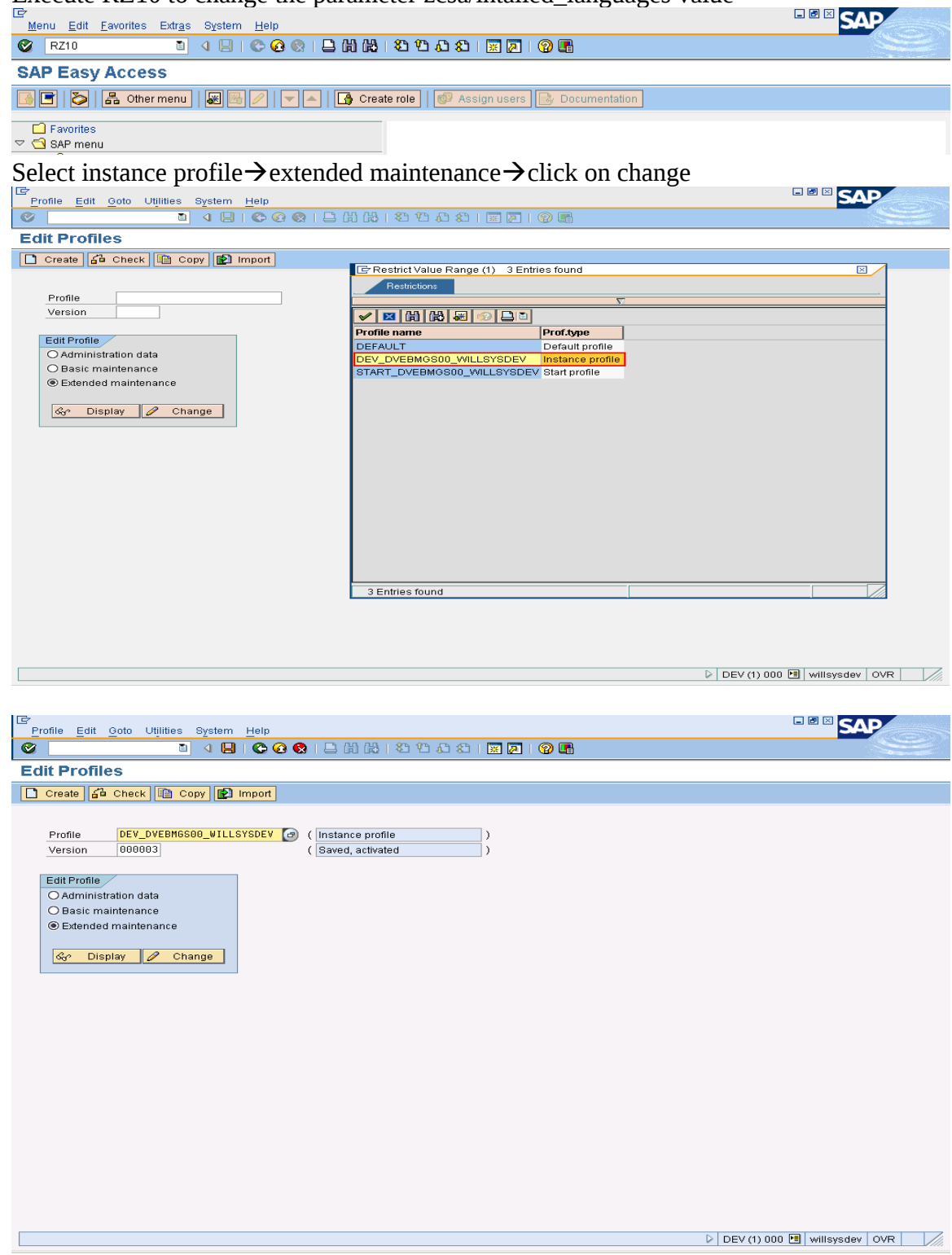

Page 8 of 20.

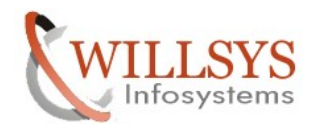

#### **Confidential Document**

| 🖉 🚺 4 📙 😋 🚱                        | 8 I 🗕 H H I 12 12 A 2 I 🗷 🗷 I 🖗 🖪            |
|------------------------------------|----------------------------------------------|
| Maintain Profile 'DEV_DVEBMGS      | 00_WILLSYSDEV' Version '000003'              |
| Copy 🎾 🖆 🗋 Parameter 🖉 Parameter 🖧 | Parameter                                    |
| 02.11.2011 Create (F5) Active pa   | rameters 15:56:56                            |
| Parameter Name                     | Parameter value                              |
| login/no_automatic_user_sapstar    | 9                                            |
| SAPSISIEMNAME<br>SAPSI OBALHOST    | UEV<br>willsverdev                           |
| SAPSYSTEM                          | 80                                           |
| INSTANCE_NAME                      | DVEBM6500                                    |
| DIR_CT_RUN                         | \$(DIR_EXE_ROOT) \\$(OS_UNICODE) \NTI386     |
| DIR_EXECUTABLE                     | \$(DIR_INSTANCE) \exe                        |
| PHTS_MEMSIZE                       | 512<br>6                                     |
| rdisp/wp_no_dra                    | 3                                            |
| icm/server_port_0                  | PROT=HTTP,PORT=80\$\$                        |
| ms/server_port_0                   | PROT=HTTP, PORT=81\$\$                       |
| rdisp/wp_no_enq                    | 1                                            |
| rdisp/wp_no_vb                     |                                              |
| rdisp/wp_no_vpz                    |                                              |
| DIR CLIENT ORAHOME                 | \$(DIR EXECUTABLE)                           |
| Parameter Edit Goto System Help    |                                              |
| Maintain Brafila IDEV, DVERMOS     | NO. WILLOVODEVI Version (000002)             |
| Copy 🦻 🛃 Line 🛋 PARAM+ 🔻           | PARAM                                        |
| Parameter name:                    | Status Seq. no.                              |
| zcsavinstaneu_languages            |                                              |
| Parameter val.:                    |                                              |
| EF                                 |                                              |
|                                    |                                              |
| Unsubstituted standard value:      |                                              |
| DE                                 |                                              |
| Substituted standard value:        |                                              |
| DE                                 |                                              |
| Comment                            |                                              |
| #                                  |                                              |
| /*                                 |                                              |
| Click on copy                      |                                              |
| Parameter Edit Goto System Help    |                                              |
|                                    | 2   B () () () () () () () () () () () () () |
| Maintain Profile 'DEV_DVEBMGS      | 00_WILLSYSDEV' Version '000003'              |
| Copy 🌮 🛃 Line 🖬 Line 🔺 PARAM+ 🔻    | PARAM                                        |

Copy (Shift+F4)

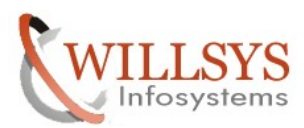

# **Confidential Document** LANGUAGE DEPLOYMENT 🖻 Activate profile × Do you want to activate the profile? 0 Yes No × Cancel 📴 Information × A Profile DEV\_DVEBMGS00\_WILLSYSDEV (version 000004) saved and activated ନ୍ଥ ē Caution ! Caution ! Caution ! × The effect of activating a profile is simply that the profile is stored at operating system level (see administration data). For the profile to take effect for a particular application server, you have to restart the application server. 間 🗙 $\checkmark$ Click on save to activate the changed values

We need to restart the system so that the changed parameters will effect

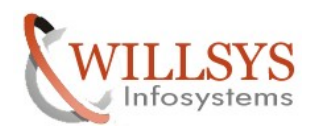

## **Confidential Document**

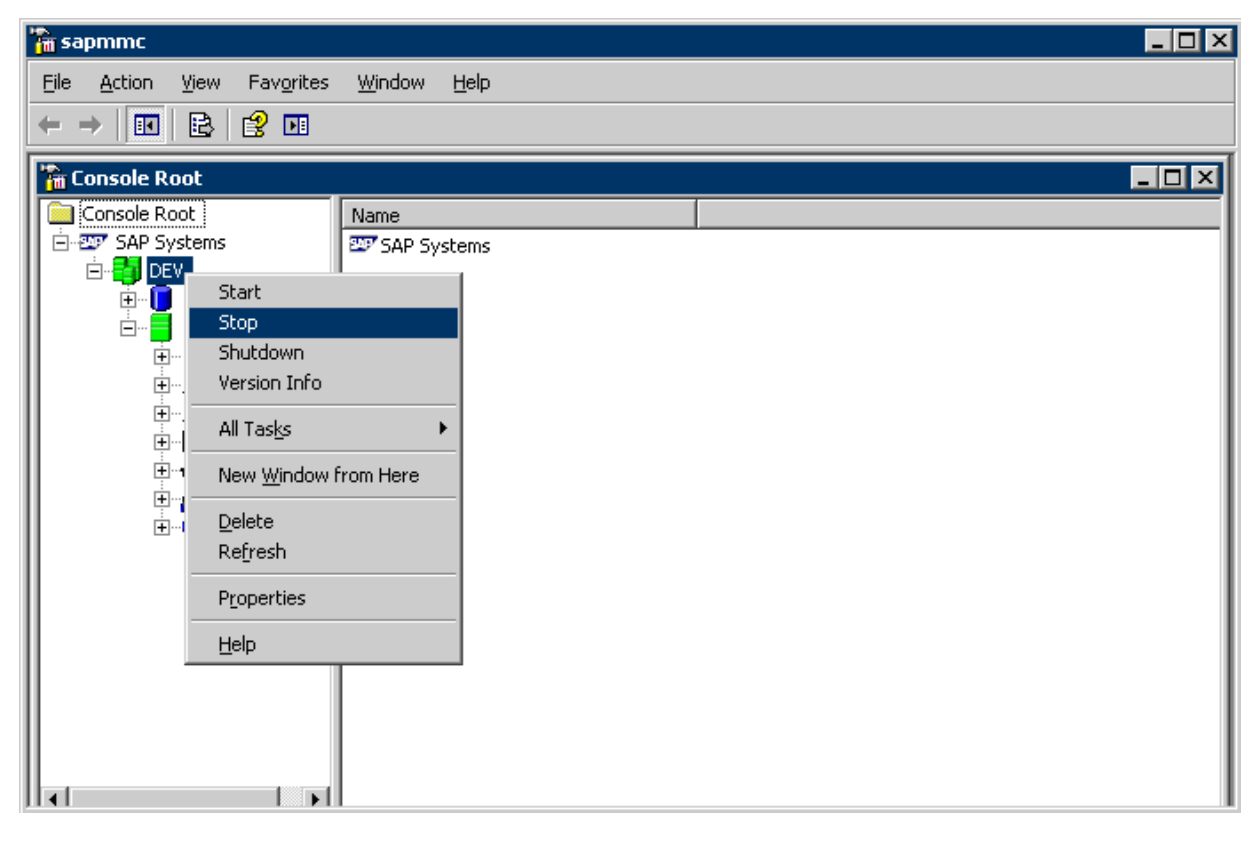

| ' <mark>m</mark> sapmmc                         |                                                                              |                                             |                               |                                                                   |    |
|-------------------------------------------------|------------------------------------------------------------------------------|---------------------------------------------|-------------------------------|-------------------------------------------------------------------|----|
| <u>File Action View Favorites</u>               | <u>W</u> indow <u>H</u> elp                                                  |                                             |                               |                                                                   |    |
|                                                 |                                                                              |                                             |                               |                                                                   |    |
| Console Root\SAP System:                        | s\DE¥\willsysdev 0\P                                                         | rocess List                                 |                               |                                                                   | IX |
| Console Root                                    | Process                                                                      | Description                                 | Status                        | Start time                                                        | E  |
| E DEV<br>E ■ willsysdev<br>E ■ willsysdev 0     | <ul> <li>msg_server.EXE</li> <li>disp+work.EXE</li> <li>igswd.EXE</li> </ul> | Messageserver<br>Dispatcher<br>IGS Watchdog | Stopped<br>Stopped<br>Stopped | 2011 11 02 10:09:11<br>2011 11 02 10:09:11<br>2011 11 02 10:09:11 |    |
| ● Process List<br>⊕                             |                                                                              |                                             |                               |                                                                   |    |
| È∰ Syslog<br>ਦ∰ Queue Statis<br>∓Se ABAP WP Tat |                                                                              |                                             |                               |                                                                   |    |
|                                                 |                                                                              |                                             |                               |                                                                   |    |
|                                                 |                                                                              |                                             |                               |                                                                   |    |
|                                                 |                                                                              |                                             |                               |                                                                   |    |
|                                                 |                                                                              |                                             |                               |                                                                   |    |
|                                                 | •                                                                            |                                             |                               |                                                                   | ы  |

Page 11 of 20.

WILLSYS INFOSYSTEMS Pvt. Ltd.,

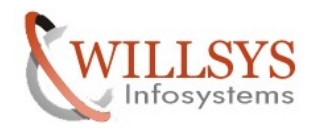

## **Confidential Document**

| 🚡 sapmmc             |                                                                                 |                     |               |         | ſ                   | - 🗆 × |
|----------------------|---------------------------------------------------------------------------------|---------------------|---------------|---------|---------------------|-------|
| <u>File Action V</u> | <u>File A</u> ction <u>V</u> iew Fav <u>o</u> rites <u>W</u> indow <u>H</u> elp |                     |               |         |                     |       |
| ← → 1 1              |                                                                                 |                     |               |         |                     |       |
| 🚡 Console Roo        | t\SAP Systems\                                                                  | DEV\willsysdev 0\Pi | rocess List   |         | -                   |       |
| Console Root         | t 📃                                                                             | Process             | Description   | Status  | Start time          | E     |
| 🖻 🖅 SAP Syst         | ems (                                                                           | msg_server.EXE      | MessageServer | Stopped | 2011 11 02 10:09:11 |       |
| ║ ▫▫◙ਞ               | Start                                                                           | rk.EXE              | Dispatcher    | Stopped | 2011 11 02 10:09:11 |       |
|                      | Stop                                                                            | ξE                  | IGS Watchdog  | Stopped | 2011 11 02 10:09:11 |       |
|                      | Shutdown                                                                        |                     |               |         |                     |       |
| ÷                    | Version Info                                                                    |                     |               |         |                     |       |
|                      | All Tas <u>k</u> s                                                              | •                   |               |         |                     |       |
|                      | New <u>W</u> indow fro                                                          | m Here              |               |         |                     |       |
|                      | <u>D</u> elete                                                                  |                     |               |         |                     |       |
|                      | Re <u>f</u> resh                                                                |                     |               |         |                     |       |
|                      | P <u>r</u> operties                                                             |                     |               |         |                     |       |
|                      | Help                                                                            |                     |               |         |                     |       |
|                      |                                                                                 |                     |               |         |                     |       |

| 🚡 sapmme                          |                             |               |                  |                     | _ 🗆 🗡        |
|-----------------------------------|-----------------------------|---------------|------------------|---------------------|--------------|
| <u>File Action View Favorites</u> | <u>W</u> indow <u>H</u> elp |               |                  |                     |              |
|                                   |                             |               |                  |                     |              |
| Console Root\SAP System           | s\DE¥\willsysdev 0\P        | rocess List   |                  |                     | - <b>D</b> × |
| Console Root                      | Process                     | Description   | Status           | Start time          | E            |
| AP Systems                        | msg_server.EXE              | MessageServer | Running          | 2011 11 02 17:05:07 | I            |
|                                   | 🌻 disp+work.EXE             | Dispatcher    | Running, Message | 2011 11 02 17:05:07 | I            |
|                                   | 🌻 igswd.EXE                 | IGS Watchdog  | Running          | 2011 11 02 17:05:08 | I            |
|                                   |                             |               |                  |                     | I            |
| Elever Current Statu              |                             |               |                  |                     | I            |
| ⊕ Ø Open Alerts                   |                             |               |                  |                     | I            |
|                                   |                             |               |                  |                     | I            |
| 🕀 🕣 Queue Statisl                 |                             |               |                  |                     | I            |
| 🗄 💑 ABAP WP Tat                   |                             |               |                  |                     | I            |
| ICM ⊡                             |                             |               |                  |                     | I            |
|                                   |                             |               |                  |                     | I            |
|                                   |                             |               |                  |                     | I            |
|                                   |                             |               |                  |                     | I            |
|                                   |                             |               |                  |                     | I            |
|                                   |                             |               |                  |                     | I            |
|                                   |                             |               |                  |                     | I            |
|                                   |                             |               |                  |                     | I            |
|                                   | 4                           |               |                  |                     | E D          |
|                                   |                             |               |                  |                     |              |

Login to 000 with a copy of ddic user

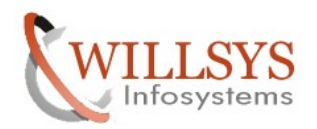

#### **Confidential Document**

| 로 <u>U</u> ser System                                                       | Help                                                              |              |
|-----------------------------------------------------------------------------|-------------------------------------------------------------------|--------------|
| Ø                                                                           | ▼ 4 🔲   C 😧 🔇   🖵 🖬 🛃   S 🏵 ມ S   🛒 🖉                             | ]   😨 🖫      |
| SAP                                                                         |                                                                   |              |
| New password                                                                |                                                                   |              |
| Client                                                                      | 000                                                               |              |
| User<br>Password                                                            | SAPUSER                                                           |              |
| Language                                                                    |                                                                   |              |
| Execute SMLT                                                                | →                                                                 |              |
| ⊡<br>Menu <u>E</u> dit <u>F</u> avorites Ext                                | <u>a</u> s System <u>H</u> elp                                    | SAP          |
| SMLT]                                                                       | 〕 ◁ 🖯 । © 🚱 ⊗   🗅 🛗 🔛 🏝 🏝 🏝 🎗   👷 🖪 🔮 🖫                           |              |
| SAP Easy Access                                                             | ru   😹 🗟 🖉   💌 🔺   🕞 Create role   🚳 Assign users 📴 Documentation |              |
| Favorites     SAP menu     Office     Cross-Application Co     D     Office | mponents                                                          | CE SON       |
| Click on create                                                             | language $\rightarrow$ specify the language and supplement        | ary language |
| Ø [                                                                         | ] 4 🗏 ( 2 2 3 4 1 2 1 2 1 2 1 2 1 2 1 2 1 2 1 2 1 2 1             |              |
| Language Manage                                                             | ment                                                              |              |

Language

1 ≽ 🛃 1 ≽ 🛃

Overview

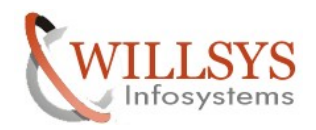

#### **Confidential Document**

| 년<br>Language Edit Goto S | System <u>H</u> elp              | . 8                                                                                                    | SAP |
|---------------------------|----------------------------------|----------------------------------------------------------------------------------------------------|-----|
| Ø                         | I 4 🛛 I 🕲 🙆                      |                                                                                                    | ÿ   |
| Language Manag            | ement                            |                                                                                                    |     |
| 🗋 Language 🛐 🕏 🗲          | Documentation                    | E Legend                                                                                                    |     |
| Overview                  |                                  |                                                                                                    |     |
| D C English               |                                  | Classify Language                                                                                              | _   |
|                           |                                  | General       Language     French       ISO Code     0       Code Page     0       Derive of Translation     0 |     |
|                           |                                  |                                                                                                    |     |
|                           |                                  | Supplementation Language                                                                                       |     |
|                           |                                  | Last Changed On/By<br>User<br>Date<br>Time 00:00:00                                                            |     |
|                           |                                  | System Data<br>System Language English I<br>Secondary Language German I<br>Unicode System                      |     |
|                           |                                  | X Documentation                                                                                                |     |
|                           |                                  | Save (Ctrl+S)                                                                                                  |     |
| C Selection crit          | eria<br>save?<br>ecify a suppler | ⊠<br>nentation language once                                                                                   |     |
| Yes                       | 3                                | <mark>&amp; No</mark>                                                                                          |     |
| C Information             |                                  |                                                                                                    |     |
| 🕦 Language                | e key FR succe                   | essfully saved                                                                                                 |     |
|                           |                                  |                                                                                                    |     |

Click on ok

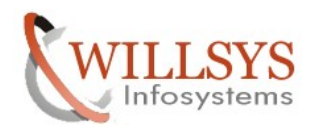

#### **Confidential Document**

| E<br>Language Edit Goto System Help                                                                                                    |  |
|----------------------------------------------------------------------------------------------------|--|
| 🖉 🔰 4 日 6 6 6 8 日 6 6 6 7 8 7 8 7 8 8 8 8 8 8 8 8 8 8 8 8                                                                                                    |  |
| Language Management                                                                                                    |  |
| 🗋 Language   🗃 🗟   😰 Documentation 🔢 Legend                                                                                                    |  |
| Overview         Image: Constraint of the second second s |  |

#### Click on import package button

Specify the path  $\space{list}$  sap $\space{list}$  Specify the path  $\space{list}$  sap $\space{list}$  sap $\space{list}$  s

| Erimport Language/Pac | kage                 |               |          |               | ×          |
|-----------------------|----------------------|---------------|----------|---------------|------------|
| General Data          |                      |               |          | Start Details |            |
| Language              | French               |               |          | Start Imn     | nediately  |
| Path                  | D:\usr\sap\trans\EPS | un            |          | O Schedule    | e Start    |
|                       |                      |               |          | Date          | 02.11.2011 |
| 🥋 🛛 Find Package      | (s) 🗔 F              | rom Front End | Settings | Time          | 16:04:22   |
| Find Bookogoo         |                      |               |          |               |            |
| Al-muratkages         |                      |               |          | Start on I    | nstance    |
| Package               | Ty. Status           | Description   |          |               | <u> </u>   |
|                       |                      | _             |          |               |            |
|                       |                      | _             |          | Ð             | Execute    |
|                       |                      | _             |          |               |            |
|                       |                      | _             |          |               |            |
| _                     |                      |               |          |               |            |
|                       |                      | -             |          |               |            |
|                       |                      | -             |          |               |            |
|                       |                      | -             | <br>     |               |            |
|                       |                      | -             | <br>     |               |            |
|                       |                      |               |          | 11            |            |
|                       |                      |               |          | <u>.</u>      |            |
|                       |                      |               |          |               |            |
|                       |                      |               |          |               |            |
| lu fa ma aka n        |                      |               |          |               |            |
| Information           |                      |               | <br>     |               |            |
| wessage               |                      |               |          |               |            |
|                       |                      |               |          |               |            |
| 🔶 😰 Documentatior     | 1                    |               |          |               |            |

Click on setting Button  $\rightarrow$ 

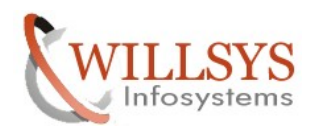

| LANGUAGE DEPLOYMENT                                                                                                    | <b>Confidential Document</b>                                                               |
|----------------------------------------------------------------------------------------------------|--------------------------------------------------------------------------------------------|
| 🖙 Import Language/Package 🛛 🖂 🖊                                                                                                    |                                                                                            |
| Settings                                                                                                    |                                                                                            |
| Display Packages of All Languages                                                                                                    |                                                                                            |
| Number of Parallel Import Processes 1                                                                                                    |                                                                                            |
| Warning Instead of Error in Component Test Warning Instead of Error for Prerequisites                                                                                                    |                                                                                            |
| Check Original Language at Import                                                                                                    |                                                                                            |
| Client Response to Self-Made Packages  Import into Current Client Import into All Clients                                                                                                    |                                                                                            |
| Import Language/Package         General Data         Language       French         Path       D:lusrlsapltrans\EPS\in         Image       Find Package(s)         Image       From Front End                                                                                                    | Start Details<br>Start Immediately<br>O Schedule Start<br>Date 02.11.2011<br>Time 16:04:22 |
| Available Packages                                                                                                    | Start on Instance                                                                          |
| Package Ty. Status Description                                                                                                    | willsysdev_DEV_00                                                                          |
| SAPKLERN19         Saperation         Saperation         Saperat | Execute Action                                                                             |
|                                                                                                    |                                                                                            |
|                                                                                                    |                                                                                            |
| Information<br>Message 🥷 Read the Notes displayed with the packages                                                                                                    |                                                                                            |
| E Documentation                                                                                                    |                                                                                            |

Page 16 of 20. WILLSYS INFOSYSTEMS Pvt. Ltd.,

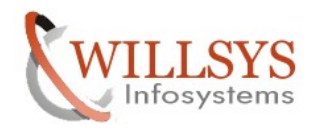

## **Confidential Document**

| Click on start on instance, specify the system $\rightarrow$ click on execute                                                                                                    |                                  |
|----------------------------------------------------------------------------------------------------|----------------------------------|
| 🔄 Selection criteria 🛛 🛛 🛛                                                                                                    | 1                                |
| Import package SAPKLFRN10 ? Yes                                                                                                    |                                  |
| Click on yes to import the languages                                                                                                    | _                                |
| Emport Language/Package                                                                                                    | $\mathbf{X}$                     |
| Information<br>Message () SAPKLFRN10 Import scheduled                                                                                                    |                                  |
|                                                                                                    |                                  |
| Click on ok                                                                                                    |                                  |
| Language Edit Goto System Help                                                                                                    | SAP                              |
|                                                                                                    | Sec. 2                           |
| Language 1 2 2 2 2 2 2 2 2 2 2 2 2 2 2 2 2 2 2                                                                                                    |                                  |
| Overview         Inglages         Inglages         Image: Serman         Image: Serman< |                                  |
|                                                                                                    | P DEV (1) 000 EI Willsysuev Ovik |

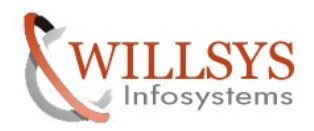

#### **Confidential Document**

#### MONITORING: STMS, SM37, SM50, SM66

#### EXECUTE STMS $\rightarrow$

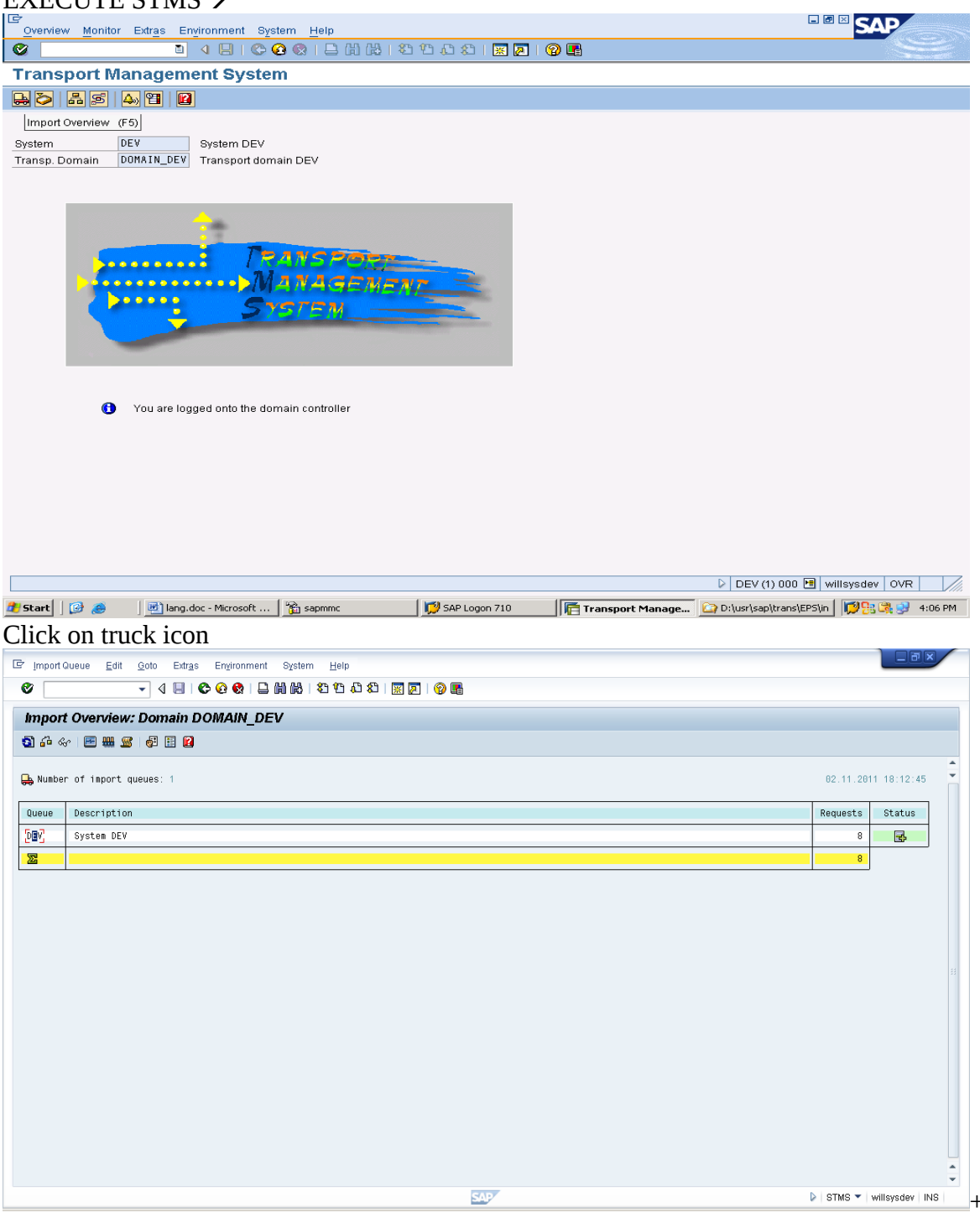

Select your system and double click

#### Page 18 of 20.

WILLSYS INFOSYSTEMS Pvt. Ltd.,

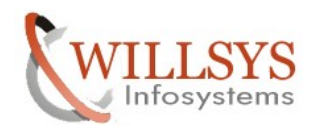

#### **Confidential Document**

| 🖻 <u>Q</u> ueue                                                                              |                                                                                                    |                                                                                                    |                                                                                         |                                                                                                    |                                                                                                    |                                                           |         |         |           |                                                                                            |           | _ = = ×          |     |
|----------------------------------------------------------------------------------------------|----------------------------------------------------------------------------------------------------|----------------------------------------------------------------------------------------------------|-----------------------------------------------------------------------------------------|----------------------------------------------------------------------------------------------------|----------------------------------------------------------------------------------------------------|-----------------------------------------------------------|---------|---------|-----------|--------------------------------------------------------------------------------------------|-----------|------------------|-----|
|                                                                                              | <u>E</u> dit <u>G</u> oto                                                                                                    | <u>R</u> equest Ext                                                                                                    | as Environ                                                                              | nent System <u>H</u> elp                                                                                                    |                                                                                                    |                                                           |         |         |           |                                                                                            |           |                  |     |
| <b>Ø</b>                                                                                     |                                                                                                    | - 4 🗉 🛙 😋                                                                                                    | 🙆 🚷 I 🖨                                                                                 | HA HA I 20 40 40 1 1 1 1 1 1 1 1 1 1 1 1 1 1 1 1                                                                                                    | 2 <b>E</b>                                                                                                    |                                                           |         |         |           |                                                                                            |           |                  |     |
|                                                                                              | <b>~</b> ~                                                                                                    |                                                                                                    |                                                                                         |                                                                                                    |                                                                                                    |                                                           |         |         |           |                                                                                            |           |                  |     |
| Import                                                                                       | Queue: Sy                                                                                                    | stem DEV                                                                                                    |                                                                                         |                                                                                                    |                                                                                                    |                                                           |         |         |           |                                                                                            |           |                  |     |
| <u>0</u> 8 8                                                                                 | ' ¶, €, ¶ £i                                                                                                    | •   &r 🖹 🤻                                                                                                    | 🗟   🛆 🖊                                                                                 | 🛼 📧 🖉 🤯 🔣 🖉                                                                                                    |                                                                                                    |                                                           |         |         |           |                                                                                            |           |                  |     |
|                                                                                              |                                                                                                    |                                                                                                    |                                                                                         |                                                                                                    |                                                                                                    |                                                           |         |         |           |                                                                                            |           |                  | -   |
| 📙 Request                                                                                    | ts for DEV: 8                                                                                                    | / 10                                                                                                    |                                                                                         |                                                                                                    |                                                                                                    | 02.11.2011 18                                             | 8:12:45 |         |           |                                                                                            |           |                  | Ť   |
| Number                                                                                       | Request                                                                                                    | Owner                                                                                                    | Short Tex                                                                               | :                                                                                                    |                                                                                                    |                                                           | St      |         |           |                                                                                            |           |                  |     |
| 1                                                                                            | SAPKI ERN10                                                                                                    | D822369                                                                                                    | Language                                                                                | FCC 608 / SR2                                                                                                    | FR 22 89 2886                                                                                                    |                                                           |         |         |           |                                                                                            |           |                  |     |
| 2                                                                                            | SAPKLFRN11                                                                                                    | D822369                                                                                                    | Language                                                                                | ECC 600 / SR2 FR [SAPKLFRN10/1]                                                                                                    | 111 22.00.2000                                                                                                    |                                                           | Ď       |         |           |                                                                                            |           |                  |     |
| 3                                                                                            | SAPKLERN12<br>SAPKLERN13                                                                                                    | D822369<br>D822369                                                                                                    | Language                                                                                | ECC 600 / SR2 FR [SAPKLFRN10/2]<br>ECC 600 / SR2 FR [SAPKLFRN10/3]                                                                                                    |                                                                                                    |                                                           |         |         |           |                                                                                            |           |                  |     |
| 5                                                                                            | SAPKLFRN14                                                                                                    | D022369                                                                                                    | Language                                                                                | ECC 600 / SR2 FR [SAPKLFRN10/4]                                                                                                    |                                                                                                    |                                                           | ŏ       |         |           |                                                                                            |           |                  |     |
| 6                                                                                            | SAPKLERN15<br>SAPKLERN16                                                                                                    | D022369<br>D022369                                                                                                    | Language                                                                                | CC 600 / SR2 ER ISAPKLERN10/61                                                                                                    |                                                                                                    |                                                           |         |         |           |                                                                                            |           |                  |     |
| 8                                                                                            | SAPKLFRN17                                                                                                    | D022369                                                                                                    | Language                                                                                | ECC 600 / SR2 FR [SAPKLFRN10/7]                                                                                                    |                                                                                                    |                                                           |         |         |           |                                                                                            |           |                  |     |
| 9                                                                                            | SAPKLERN18                                                                                                    | D822369                                                                                                    | Language                                                                                | ECC 600 / SR2 FR [SAPKLFRN10/8]                                                                                                    |                                                                                                    |                                                           |         |         |           |                                                                                            |           |                  |     |
| 10                                                                                           | ONFREEMATS                                                                                                    | 0022308                                                                                                    |                                                                                         |                                                                                                    |                                                                                                    |                                                           |         |         |           |                                                                                            |           |                  |     |
|                                                                                              |                                                                                                    |                                                                                                    |                                                                                         |                                                                                                    |                                                                                                    |                                                           |         |         |           |                                                                                            |           |                  |     |
|                                                                                              |                                                                                                    |                                                                                                    |                                                                                         |                                                                                                    |                                                                                                    |                                                           |         |         |           |                                                                                            |           |                  |     |
|                                                                                              |                                                                                                    |                                                                                                    |                                                                                         |                                                                                                    |                                                                                                    |                                                           |         |         |           |                                                                                            |           |                  |     |
|                                                                                              |                                                                                                    |                                                                                                    |                                                                                         |                                                                                                    |                                                                                                    |                                                           |         |         |           |                                                                                            |           |                  |     |
|                                                                                              |                                                                                                    |                                                                                                    |                                                                                         |                                                                                                    |                                                                                                    |                                                           |         |         |           |                                                                                            |           |                  |     |
|                                                                                              |                                                                                                    |                                                                                                    |                                                                                         |                                                                                                    |                                                                                                    |                                                           |         |         |           |                                                                                            |           |                  |     |
|                                                                                              |                                                                                                    |                                                                                                    |                                                                                         |                                                                                                    |                                                                                                    |                                                           |         |         |           |                                                                                            |           |                  |     |
|                                                                                              |                                                                                                    |                                                                                                    |                                                                                         |                                                                                                    |                                                                                                    |                                                           |         |         |           |                                                                                            |           |                  |     |
|                                                                                              |                                                                                                    |                                                                                                    |                                                                                         |                                                                                                    |                                                                                                    |                                                           |         |         |           |                                                                                            |           |                  |     |
|                                                                                              |                                                                                                    |                                                                                                    |                                                                                         |                                                                                                    |                                                                                                    |                                                           |         |         |           |                                                                                            |           |                  |     |
|                                                                                              |                                                                                                    |                                                                                                    |                                                                                         |                                                                                                    |                                                                                                    |                                                           |         |         |           |                                                                                            |           |                  |     |
|                                                                                              |                                                                                                    |                                                                                                    |                                                                                         |                                                                                                    |                                                                                                    |                                                           |         |         |           |                                                                                            |           |                  |     |
|                                                                                              |                                                                                                    |                                                                                                    |                                                                                         |                                                                                                    |                                                                                                    |                                                           |         |         |           |                                                                                            |           |                  |     |
|                                                                                              |                                                                                                    |                                                                                                    |                                                                                         |                                                                                                    |                                                                                                    |                                                           |         |         |           |                                                                                            |           |                  |     |
|                                                                                              |                                                                                                    |                                                                                                    |                                                                                         |                                                                                                    |                                                                                                    |                                                           |         |         |           |                                                                                            |           |                  | 4 4 |
|                                                                                              |                                                                                                    |                                                                                                    |                                                                                         |                                                                                                    | SAD                                                                                                    |                                                           |         |         |           | ۵                                                                                          | STMS 🕶 🕅  | willsysdev   INS | 4 4 |
| <sup>1</sup> bic ic                                                                          | the le                                                                                                    |                                                                                                    |                                                                                         |                                                                                                    | SAP                                                                                                    |                                                           |         |         |           | ۵                                                                                          | STMS 💌 🛛  | willsysdev   INS | 4 * |
| 'his is                                                                                      | s the lo                                                                                                    | ıgs                                                                                                    |                                                                                         |                                                                                                    | 547                                                                                                    |                                                           |         |         |           | Þ                                                                                          | STMS 💌 🕯  | willsysdev   INS | •   |
| 'his is<br>Ve sh                                                                             | s the lo                                                                                                    | e all a                                                                                                    | re in (                                                                                 |                                                                                                    | 547                                                                                                    |                                                           |         |         |           | ₽                                                                                          | STMS 💌 🖡  | willsysder   INS | •   |
| This is<br>Ve sh                                                                             | s the lo<br>ould se                                                                                                    | es all a                                                                                                    | re in (                                                                                 | ok                                                                                                    |                                                                                                    |                                                           |         |         |           | Þ                                                                                          | STMS 💌 🕅  | willsysdev   INS | •   |
| This is<br>Ve sh                                                                             | s the lo<br>ould so                                                                                                    | egs<br>ee all a                                                                                                    | re in (                                                                                 | ok                                                                                                    | SAP                                                                                                    |                                                           |         | 88 87 2 | •A11 19** | 24 · 24                                                                                    | STMS ▼ N  | willsysder   INS | •   |
| °his is<br>Ve sh<br>≩ Reques                                                                 | s the lc<br>ould so                                                                                                    | 9 <b>gs</b><br>ee all a<br>1: 2 / 13                                                                                                    | re in (                                                                                 | ok                                                                                                    | 547                                                                                                    |                                                           |         | 08.07.2 | 1011 19:: | ►<br>24:24                                                                                 | STMS ▼ \  | willsysder   INS | •   |
| This is<br>Ve sh                                                                             | s the lo<br>ould so                                                                                                    | 9gs<br>2e all a<br>7: 2 / 13                                                                                                    | re in o                                                                                 | ok                                                                                                    | <u>s</u> ,                                                                                                    |                                                           |         | 08.07.2 | 1011 19:1 | 24:24                                                                                      | STMS ▼ I\ | willsysder   INS | •   |
| This is<br>Ve sh<br>⊋Reques<br>Number                                                        | s the lc<br>ould so<br>sts for DEV<br>Request                                                                                                    | gs<br>ee all a<br>': 2 / 13<br>Owner                                                                                                    | re in o                                                                                 | D <b>k</b><br>Short Text                                                                                                    | 517                                                                                                    |                                                           |         | 08.07.2 | 1011 19:3 | D<br>24:24<br>St                                                                           | STMS ¥ N  | willsysdev INS   | • • |
| This is<br>Ve sh<br>Reques<br>Number                                                         | s the lc<br>ould su<br>sts for DEV<br>Request                                                                                                    | gs<br>ee all a<br>': 2 / 13<br>Owner<br>B sapiist                                                                                                    | re in o                                                                                 | Dk<br>Short Text                                                                                                    |                                                                                                    |                                                           |         | 08.07.2 | :011 19:: | 24:24                                                                                      | STMS 👻 🖡  | willsysdev INS   | • • |
| This is<br>Ve sh<br>→ Reques<br>Number                                                       | s the lo<br>ould so<br>sts for DEV<br>Request<br>DEVK90000                                                                                                    | ee all a<br>2 / 13<br>0 wner<br>18 SAPUSE<br>SAPUSE                                                                                                    | re in o                                                                                 | DK<br>Short Text<br>newsinglerole<br>composite role                                                                                                    | 547                                                                                                    |                                                           |         | 08.07.2 | :011 19:: | 24:24                                                                                      | STMS 🔻 🗤  | willsysdev INS   |     |
| This is<br>Ve sh<br>Reques<br>Number<br>1<br>2<br>3                                          | s the lc<br>ould se<br>sts for DEV<br>DEVK90000<br>DEVK90001<br>DEVK90001                                                                                                    | ee all a<br>': 2 / 13<br>Owner<br>B<br>SAPUSE<br>SAPUSE<br>SAPUSE                                                                                                    | re in o                                                                                 | DK<br>Short Text<br>newsinglerole<br>composite role new                                                                                                    | <u>sv</u>                                                                                                    |                                                           |         | 08.07.2 | 1011 19:: | 24:24                                                                                      | STMS ¥ N  | willsysdev INS   | •   |
| This is<br>Ve sh<br>→ Reques<br>Number<br>1<br>2<br>3<br>4                                   | s the lc<br>ould so<br>sts for DEV<br>Request<br>DEVK90000<br>DEVK90001<br>DEVK90001                                                                                                    | ee all a<br>2 / 13<br>0 wher<br>8 SAPUSE<br>2 SAPUSE<br>0 D02236                                                                                                    | re in (                                                                                 | Dk<br>Short Text<br>newsinglerole<br>composite role<br>composite role_new<br>Language ECC 600 / SR2                                                                                                    |                                                                                                    | FR 22.09                                                  | . 2006  | 08.07.2 | 1011 19:: | 24:24                                                                                      | STMS 👻 🔖  | willsysdev INS   | •   |
| This is<br>Ve sh<br>Reques                                                                   | s the lc<br>ould so<br>sts for DEV<br>Request<br>DEVK90007<br>DEVK90007<br>DEVK90007<br>SAPKLFRNI                                                                                             | <b>gs</b><br><b>ee all a</b><br>(; 2 / 13<br><b>Owner</b><br>() <b>SAPUSE</b><br>() <b>SAPUSE</b><br>() <b>SAPUSE</b><br>() <b>SAPUSE</b><br>() <b>D02236</b><br>() <b>D02236</b><br>() <b>D0236</b><br>() <b>D0236</b><br>() <b>D025</b><br>() <b>D025</b><br>() <b></b> | re in (                                                                                 | Dk<br>Short Text<br>newsinglerole<br>composite role_new<br>Language ECC 600 / SR2 FI<br>Language ECC 600 / SR2 FI                                                                                                    | S [SAPKLERN10                                                                                                    | FR 22.09                                                  | 1.2006  | 08.07.2 | 011 19::  | 24:24                                                                                      | STMS ¥ \  | willsysdev INS   | ••  |
| Chis is<br>Ve sh<br>→ Reques<br>Number<br>1<br>2<br>3<br>4<br>5<br>6                         | s the lo<br>ould so<br>sts for DEV<br>Request<br>DEVK90007<br>DEVK90007<br>SAPKLFRMT<br>SAPKLFRMT                                                                                             | Pgs<br>ee all a<br>(: 2 / 13<br>0wner<br>8 SAPUSE<br>2 SAPUSE<br>0 D02236<br>1 D02236<br>2 D02236                                                                                                    | re in o                                                                                 | DK<br>Short Text<br>newsinglerole<br>composite role_new<br>Language ECC 600 / SR2 FI<br>Language ECC 600 / SR2 FI<br>Language ECC 600 / SR2 FI                                                                                                    | SAF<br>R [SAPKLFRN10<br>R [SAPKLFRN10                                                                                                    | FR 22.09<br>/1]                                           | 1.2006  | 08.07.2 | 1011 19:3 | 24:24<br>St<br>\$\$                                                                        | STMS ¥ N  | willsysdev INS   | •   |
| This is<br>Ve sh<br>→ Reques<br>Number<br>1<br>2<br>3<br>4<br>5<br>6<br>7                    | s the lc<br>ould so<br>sts for DEV<br>DEVK900001<br>DEVK90001<br>SAPKLFRMI<br>SAPKLFRMI<br>SAPKLFRMI                                                                                          | Pgs<br>ee all a<br>': 2 / 13<br>0wner<br>8 SAPUSE<br>2 SAPUSE<br>0 D02236<br>1 D02236<br>1 D02236<br>2 D02236                                                                                                    | rein (<br>R<br>R<br>R<br>9<br>9<br>9                                                    | Dk<br>Short Text<br>newsinglerole<br>composite role_new<br>Language ECC 600 / SR2 FI<br>Language ECC 600 / SR2 FI<br>Language ECC 600 / SR2 FI<br>Language ECC 600 / SR2 FI                                                                                                    | SAFK<br>SAPKLERNIO<br>R [SAPKLERNIO<br>R (SAPKLERNIO<br>R (SAPKLERNIO                                                                                                | FR 22.09<br>/1]<br>/2]<br>/3]                             | 1.2006  | 08.07.2 | 011 19::  | ►<br>24:24<br>St<br>•<br>•                                                                 | STMS 🔻 🕇  | willsysdev INS   | •   |
| This is<br>Ve sh<br>Reques<br>Number                                                         | s the lc<br>ould so<br>sts for DEV<br>Request<br>DEVK90000<br>DEVK90000<br>SAPKLFRMT<br>SAPKLFRMT<br>SAPKLFRMT                                                                                | Pgs<br>ee all a<br>t: 2 / 13<br>0wner<br>8 SAPUSE<br>0 D02236<br>2 D02236<br>2 D02236<br>3 D02236<br>4 D02236                                                                                                    | re in (                                                                                 | Dk<br>Short Text<br>newsinglerole<br>composite role_new<br>Language ECC 600 / SR2 FI<br>Language ECC 600 / SR2 FI<br>Language ECC 600 / SR2 FI<br>Language ECC 600 / SR2 FI                                                                                                    | CSAPKLFRN10<br>SAPKLFRN10<br>SAPKLFRN10<br>SAPKLFRN10<br>SAPKLFRN10                                                                                                  | FR 22.09<br>/1]<br>/2]<br>/3]<br>/4]                      | 1.2006  | 08.07.2 | :011 19:: | Þ<br>24:24<br>St<br>V                                                                      | STMS 👻 🕔  | willsysdev INS   |     |
| This is<br>Ve sh<br>Reques<br>Number<br>1<br>2<br>3<br>4<br>5<br>6<br>7<br>8<br>9            | s the lc<br>ould so<br>sts for DEV<br>Request<br>DEVK90007<br>DEVK90007<br>DEVK90007<br>SAPKLFRNT<br>SAPKLFRNT<br>SAPKLFRNT<br>SAPKLFRNT                                                      | Pgs<br>ee all a<br>0wner<br>8 sAPUSE<br>2 sAPUSE<br>0 D02236<br>1 D02236<br>2 D02236<br>2 D02236<br>5 D02236<br>5 D02236                                                                                                    | re in (                                                                                 | Short Text<br>mewsinglerole<br>composite role_composite role_composite role_composite role_composite cole_composite cole_composite cole SR2 Fi<br>Language ECC 600 / SR2 Fi<br>Language ECC 600 / SR2 Fi<br>Language ECC 600 / SR2 Fi<br>Language ECC 600 / SR2 Fi<br>Language ECC 600 / SR2 Fi                                                                                                    | SAFKLERNIO<br>R (SAPKLERNIO<br>R (SAPKLERNIO<br>R (SAPKLERNIO<br>R (SAPKLERNIO<br>R (SAPKLERNIO                                                                      | FR 22.09<br>/1]<br>/2]<br>/3]<br>/5]                      | . 2006  | 08.07.2 | 1011 19:3 | D<br>24:24<br>St<br>St<br>St<br>St                                                         | STMS ¥ N  | willsysdev INS   |     |
| This is<br>Ve sh<br>→ Reques<br>Number<br>1<br>2<br>3<br>4<br>5<br>6<br>7<br>8<br>9<br>10    | s the lc<br>ould so<br>sts for DEV<br>Request<br>DEVK900001<br>SAPKLFRMI<br>SAPKLFRMI<br>SAPKLFRMI<br>SAPKLFRMI<br>SAPKLFRMI<br>SAPKLFRMI                                                     | Pgs<br>ee all a<br>': 2 / 13<br>0wner<br>8 SAPUSE<br>0 D02236<br>1 D02236<br>3 D02236<br>3 D02236<br>5 D02236<br>6 D02236<br>5 D02236                                                                                                    | re in (<br>R<br>R<br>R<br>9<br>9<br>9<br>9<br>9<br>9<br>9<br>9<br>9<br>9<br>9<br>9<br>9 | Dk<br>Short Text<br>newsinglerole<br>composite role_new<br>Language ECC 600 / SR2 Fl<br>Language ECC 600 / SR2 Fl<br>Language ECC 600 / SR2 Fl<br>Language ECC 600 / SR2 Fl<br>Language ECC 600 / SR2 Fl<br>Language ECC 600 / SR2 Fl<br>Language ECC 600 / SR2 Fl<br>Language ECC 600 / SR2 Fl<br>Language ECC 600 / SR2 Fl                                                                                       | SAFF<br>SAFF<br>SAFKLFRN10<br>SAFKLFRN10<br>SAFKLFRN10<br>SAFKLFRN10<br>SAFKLFRN10<br>SAFKLFRN10<br>SAFKLFRN10                                                       | FR 22.09<br>/1]<br>/2]<br>/3]<br>/4]<br>/5]<br>/6]        | 1.2006  | 08.07.2 | :011 19:: | Þ<br>24:24<br>St                                                                           | STMS 🔻 🕇  | willsysdev INS   | •   |
| This is<br>Ve sh<br>Reques<br>Number<br>1<br>2<br>3<br>4<br>5<br>6<br>7<br>7<br>8<br>9<br>10 | s the lc<br>ould su<br>sts for DEV<br>Request<br>DEVK900001<br>DEVK90001<br>DEVK90001<br>SAPKLFRN1<br>SAPKLFRN1<br>SAPKLFRN1<br>SAPKLFRN1<br>SAPKLFRN1<br>SAPKLFRN1<br>SAPKLFRN1<br>SAPKLFRN1 | Pgs<br>ee all a<br>t: 2 / 13<br>0wmer<br>8 SAPUSE<br>2 SAPUSE<br>2 SAPUSE<br>2 SAPUSE<br>2 SAPUSE<br>3 D02236<br>3 D02236<br>3 D02236<br>5 D02236<br>5 D02236<br>5 D02236<br>7 D02236                                                                                                    | re in (                                                                                 | Short Text Short Text Composite role_composite role_new Language ECC 600 / SR2 FI Language ECC 600 / SR2 FI Language ECC 600 / SR2 FI Language ECC 600 / SR2 FI Language ECC 600 / SR2 FI Language ECC 600 / SR2 FI Language ECC 600 / SR2 FI Language ECC 600 / SR2 FI Language ECC 600 / SR2 FI Language ECC 600 / SR2 FI Language ECC 600 / SR2 FI                                                              | SAPKLFRN10<br>SAPKLFRN10<br>SAPKLFRN10<br>SAPKLFRN10<br>SAPKLFRN10<br>SAPKLFRN10<br>SAPKLFRN10<br>SAPKLFRN10<br>SAPKLFRN10<br>SAPKLFRN10                             | FR 22.09<br>/1]<br>/2]<br>/4]<br>/5]<br>/6]<br>/7]        | 1.2006  | 08.07.2 | :011 19:: | >           24:24           St           >           >           >           >           > | STMS V V  | willsysdev INS   |     |
| This is Ve sh Number 1 2 3 4 5 6 7 8 9 10 11 12 12 12                                        | s the lo<br>ould so<br>sts for DEV<br>Request<br>DEVK90000<br>DEVK90001<br>DEVK90001<br>DEVK90001<br>SAPKLFRMI<br>SAPKLFRMI<br>SAPKLFRMI<br>SAPKLFRMI<br>SAPKLFRMI<br>SAPKLFRMI<br>SAPKLFRMI  | Pgs<br>ee all a<br>t: 2 / 13<br>0wner<br>8 SAPUSE<br>0 D02236<br>2 D02236<br>2 D02236<br>5 D02236<br>5 D02236<br>5 D02236<br>5 D02236<br>8 D02236<br>8 D02236<br>8 D02236                                                                                                    | re in (                                                                                 | Short Text<br>Short Text<br>newsinglerole<br>composite role_composite role_composite role_composite role_composite cole_composite cole SR2 Fi<br>Language ECC 600 / SR2 Fi<br>Language ECC 600 / SR2 Fi<br>Language ECC 600 / SR2 Fi<br>Language ECC 600 / SR2 Fi<br>Language ECC 600 / SR2 Fi<br>Language ECC 600 / SR2 Fi<br>Language ECC 600 / SR2 Fi<br>Language ECC 600 / SR2 Fi<br>Language ECC 600 / SR2 Fi | CAPPLERNIO<br>SAPPLERNIO<br>SAPPLERNIO<br>SAPPLERNIO<br>SAPPLERNIO<br>SAPPLERNIO<br>SAPPLERNIO<br>SAPPLERNIO<br>SAPPLERNIO<br>SAPPLERNIO<br>SAPPLERNIO<br>SAPPLERNIO | FR 22.09<br>/1]<br>/2]<br>/3]<br>/5]<br>/6]<br>/7]<br>/8] | 1.2006  | 09.07.2 | 011 19::  | D<br>24:24<br>St<br>St                                                                     | STMS ¥ V  | willsysdev INS   |     |

Login with the Client and check whether the language has been changed or not

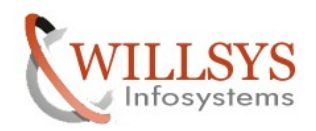

#### **Confidential Document**

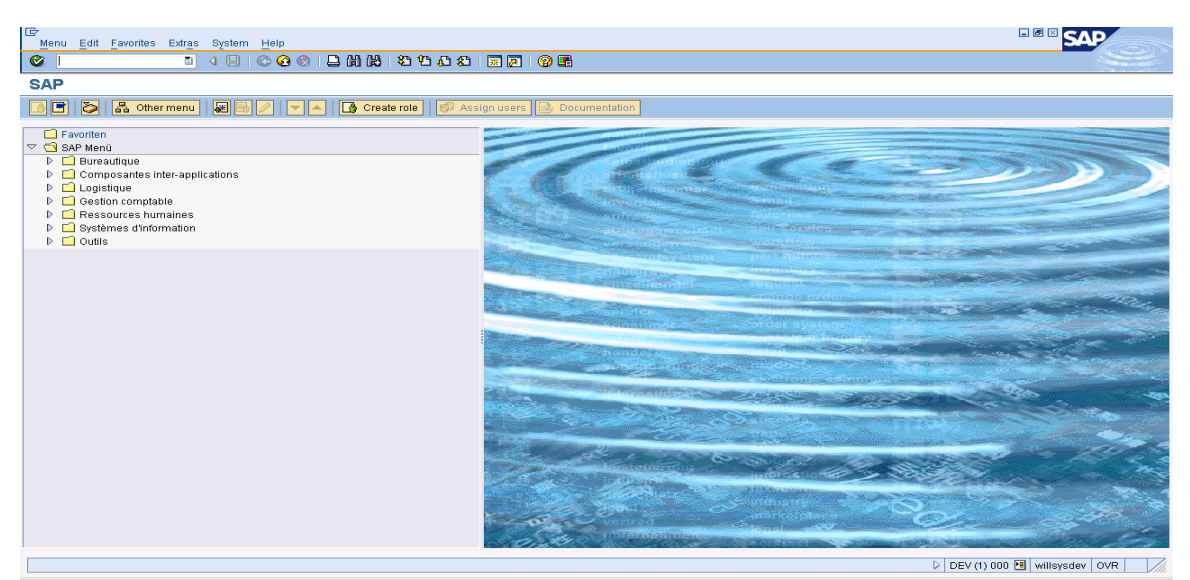

Language French is Successfully Imported to the SAP system

Related Content:

www.help.sap.com

www.sdn.sap.com/irj/sdn/index.

## **Disclaimer and Liability Notice**:

WILLSYS will not be held liable for any damages caused by using or misusing the information, code or methods suggested in this document, and anyone using these methods does so at his/her own risk.

WILLSYS offers no guarantees and assumes no responsibility or liability of any type with respect to the content of this technical article or code sample, including any liability resulting from incompatibility between the content within this document and the materials and services offered by WILLSYS. You agree that you will not hold, or seek to hold, WILLSYS responsible or liable with respect to the content of this document.